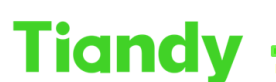

 Tiondy
 Itanuy
 Itanuy
 Itanuy
 Itanuy
 Itanuy
 Itanuy
 Itanuy
 Itanuy
 Itanuy
 Itanuy
 Itanuy
 Itanuy
 Itanuy
 Itanuy
 Itanuy
 Itanuy
 Itanuy
 Itanuy
 Itanuy
 Itanuy
 Itanuy
 Itanuy
 Itanuy
 Itanuy
 Itanuy
 Itanuy
 Itanuy
 Itanuy
 Itanuy
 Itanuy
 Itanuy
 Itanuy
 Itanuy
 Itanuy
 Itanuy
 Itanuy
 Itanuy
 Itanuy
 Itanuy
 Itanuy
 Itanuy
 Itanuy
 Itanuy
 Itanuy
 Itanuy
 Itanuy
 Itanuy
 Itanuy
 Itanuy
 Itanuy
 Itanuy
 Itanuy
 Itanuy
 Itanuy
 Itanuy
 Itanuy
 Itanuy
 Itanuy
 Itanuy
 Itanuy
 Itanuy
 Itanuy
 Itanuy
 Itanuy
 Itanuy
 Itanuy
 Itanuy
 Itanuy
 Itanuy
 Itanuy
 Itanuy
 Itanuy
 Itanuy
 Itanuy
 Itanuy
 Itanuy
 Itanuy
 Itanuy
 Itanuy
 Itanuy
 Itanuy
 Itanuy
 Itanuy
 Itanuy<

# How to Add Devices into Easy7 Smart Client Express

Description: This document will show you 5 ways to add devices into Easy7 Smart Client Express.

Prerequisites: Easy7 Smart Client Express

#### Section 1: Add by IP Way.

- 1.1 Custom device name.
- 1.2 Enter device's IP address.
- 1.3 Enter device's account and password.

| Tiandy               | Home pag | je | Device mai | nagement |          |                      |                |              |      |               |                   |           |
|----------------------|----------|----|------------|----------|----------|----------------------|----------------|--------------|------|---------------|-------------------|-----------|
| Device Group         |          |    |            |          |          |                      |                |              |      |               |                   |           |
|                      | Q.Aut    |    | + Add      | ∠ Modif  | y 🔯 Dele | te Dirvert Selection | ORefresh       |              |      |               |                   | 🕑 o 📚 o   |
| Decoding device (0)  |          |    | ame 🔺      |          |          | Device mode          |                | IP address 🛦 |      | Video Channel | Connection status | Operation |
| 🚍 Gate equipment (0) |          |    |            |          |          | Add Device           |                |              |      |               |                   |           |
|                      |          |    |            |          |          | Add Mode             |                |              |      |               |                   |           |
|                      |          |    |            |          |          |                      | Off-line Add   |              |      |               |                   |           |
|                      |          |    |            |          |          | Device Name          |                | evice name   |      |               |                   |           |
|                      |          |    |            |          |          | Device IP            |                |              |      |               |                   |           |
|                      |          |    |            |          |          |                      | 3000           |              |      |               |                   |           |
|                      |          |    |            |          |          | User Name            | admin          |              |      |               |                   |           |
|                      |          |    |            |          |          | Password             | ••••           |              |      |               |                   |           |
|                      |          |    |            |          |          | Video Channel        |                |              |      |               |                   |           |
|                      |          |    |            |          |          | Alarm input          |                |              |      |               |                   |           |
|                      |          |    |            |          |          | Alarm Output         |                |              |      |               |                   |           |
|                      |          |    |            |          |          |                      | Import to Gr   | oup          |      |               |                   |           |
|                      |          |    |            |          |          |                      |                | Cancel       |      |               |                   |           |
|                      |          |    |            |          |          |                      |                |              |      |               |                   |           |
|                      |          |    |            |          |          |                      |                |              |      |               |                   |           |
|                      |          |    |            |          |          | Total 1              | Page 20Piece/F | age 🔻 🤞 1    | Page |               |                   |           |
|                      |          |    |            |          |          |                      |                |              |      |               |                   |           |

#### Section 2: Add by Standard Domain Name Way

- 2.1 Custom device name.
- 2.2 Enter the DNS
- 2.3 Enter device's account and password.

Tiandy Technologies Co., Ltd.

 Tianay recimionogres co., Lia.

 No.8 Haitai Huake Rd2(Huayuan), Binhai Hi-Tech Zone, Tianjin 300384, China Tel: +86-22-58596037 Fax: +86-22-58596177 en.tiandy.com

| Tiandy              | Home page      | Device man | agement   |        |                                                                                                    |                                                                                                    |              |            |              |                   | © © © © © ∪ - 17 ×<br>17-18.59 |
|---------------------|----------------|------------|-----------|--------|----------------------------------------------------------------------------------------------------|----------------------------------------------------------------------------------------------------|--------------|------------|--------------|-------------------|--------------------------------|
| Device Group        | Q, Auto Search | + Add      | L. Modity | Delete | Invert Selection                                                                                                    | ORefresh                                                                                                    |              |            |              |                   | 0 📚 0                          |
| Decoding device (0) |                | Name 🛦     |           | e Type | Device model                                                                                                    |                                                                                                    | IP address 🔺 |            | Video Channe | Connection status | Operation                      |
| Cate equipment (0)  |                |            |           |        | Add Device<br>Add Mode<br>Device Han<br>Device Type<br>Dite<br>Device Type<br>Dite<br>Dite<br>Dite<br>Dite<br>Dite<br>Dite<br>Dite<br>Dit | Standard domain<br>Standard domain<br>Standard domain<br>Pease enter Dh<br>3000<br>admin<br>1<br>0<br>0<br>2 Import to Groo<br>Add | A name       |            |              |                   |                                |
|                     |                |            |           |        | Total 1                                                                                                    | Page 20Piece/Pa                                                                                                    | ge * < 1     | > To 1 Pag | •            |                   |                                |

### Section 3: Add by Easyddns Way

- 3.1 Custom device name.
- 3.2 Enter the DNS
- 3.3 Enter device's data port.
- 3.4 Enter the DNS's account and password.
- 3.5 Enter device's account and password.

#### Notify:

- 1. The DNS's account and password is QQ and QQQQ;
- 2. The DNS domain is www.easyddns.tech/xxx, and we just need to enter xxx in DNS box.

| Tiandy Ho             | me page       | Device man | agement  |        |                  |                  |                    |        |  | ۵                 | © 0 0 6 0 − 17 ×<br>1629.15 |
|-----------------------|---------------|------------|----------|--------|------------------|------------------|--------------------|--------|--|-------------------|-----------------------------|
| Device Group          |               |            |          |        |                  |                  |                    |        |  |                   |                             |
| Encode device (0)     | Q Auto Search |            | L Modify | Delete | Invert Selection | ORefresh         |                    |        |  |                   | 🗹 o 😂 o                     |
| E Decoding device (0) |               | Name 🔺     |          |        | Device mode      |                  | IP address 🛦       |        |  | Connection status | Operation                   |
| Gate equipment (0)    |               |            |          |        |                  |                  |                    |        |  |                   |                             |
|                       |               |            |          |        | Add Mode         | EasyDDNS         |                    |        |  |                   |                             |
|                       |               |            |          |        |                  | Off-line Add     |                    |        |  |                   |                             |
|                       |               |            |          |        | Device Name      | Please enter de  | evice name         |        |  |                   |                             |
|                       |               |            |          |        | Device Type      | TD Series        |                    |        |  |                   |                             |
|                       |               |            |          |        | DNS              |                  |                    |        |  |                   |                             |
|                       |               |            |          |        |                  | 3000             |                    |        |  |                   |                             |
|                       |               |            |          |        | DNS usemame      | Please enter D   |                    |        |  |                   |                             |
|                       |               |            |          |        | DNS password     |                  |                    |        |  |                   |                             |
|                       |               |            |          |        | User Name        | admin            |                    |        |  |                   |                             |
|                       |               |            |          |        | Password         | ••••             |                    |        |  |                   |                             |
|                       |               |            |          |        | Video Channel    |                  |                    |        |  |                   |                             |
|                       |               |            |          |        | Alarm input      |                  |                    |        |  |                   |                             |
|                       |               |            |          |        | Alarm Output     |                  |                    |        |  |                   |                             |
|                       |               |            |          |        |                  | Import to Gro    | жир                |        |  |                   |                             |
|                       |               |            |          |        |                  |                  | Cancel             | 1 Page |  |                   |                             |
| ٨                     |               |            |          |        | ¢                | Tiandy Co.,Ltd A | Il Rights Reserved |        |  |                   |                             |

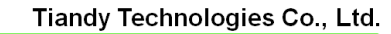

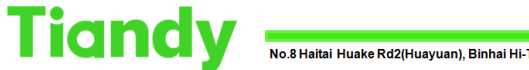

No.8 Haitai Huake Rd2(Huayuan), Binhai Hi-Tech Zone, Tianjin 300384, China Tel: +86-22-58596037 Fax: +86-22-58596177 en.tiandy.com

## Section 4: Add by P2P Direct Connection Way

- 4.1 Custom device name.
- 4.2 Enter the device ID.
- 4.3 Enter device's account and password.

| Tiandy Hor          | ne page       | Device manag | gement   |          |                                                                                                |                                                                                                    |                                             |           |  | © E O @ ○ U - ♂ ×<br>1355.43 |
|---------------------|---------------|--------------|----------|----------|------------------------------------------------------------------------------------------------|----------------------------------------------------------------------------------------------------|---------------------------------------------|-----------|--|------------------------------|
| Device Group        |               |              |          |          |                                                                                                |                                                                                                    |                                             |           |  |                              |
| Encode device (0)   | Q Auto Search |              | @ Modify | 1 Delete | Invert Selection                                                                               | ORefresh                                                                                                    |                                             |           |  | 🗾 0 😂 0                      |
| Decoding device (0) |               | Name 🔺       | Devic    |          | Device model                                                                                   |                                                                                                    | IP address                                  |           |  | Operation                    |
| Euto equipment (2)  |               |              |          |          | Add Device<br>Add Mode<br>Device Name<br>Device Name<br>Device D<br>User Name<br>Video Channel | P2P direct conn<br>C Off-ine Add<br>Please eightr dr<br>Please eightr dr<br>eightr dr<br>admn<br>eightr dr<br>i mport to Gro<br>Add | vice nume<br>vice nume<br>vice to<br>Cancel |           |  | Uperatori                    |
|                     |               |              |          |          |                                                                                                |                                                                                                    |                                             |           |  |                              |
|                     |               |              |          |          | Total 1                                                                                        | Page 20Piece/P                                                                                                    | 100 T 6 1                                   | > To 1 Pa |  |                              |
| ٥                   |               |              |          |          | 0                                                                                              | Tiandy Co ,Ltd Al                                                                                                    | I Rights Reserved                           |           |  |                              |

# Section 5: Add by P2P Account Way

- 5.1 Click P2P Setting in System configuration
- 5.2 Select the device region and enter the APP's account and password.
- 5.3 Choose P2P Account way and select the devices which want to add.

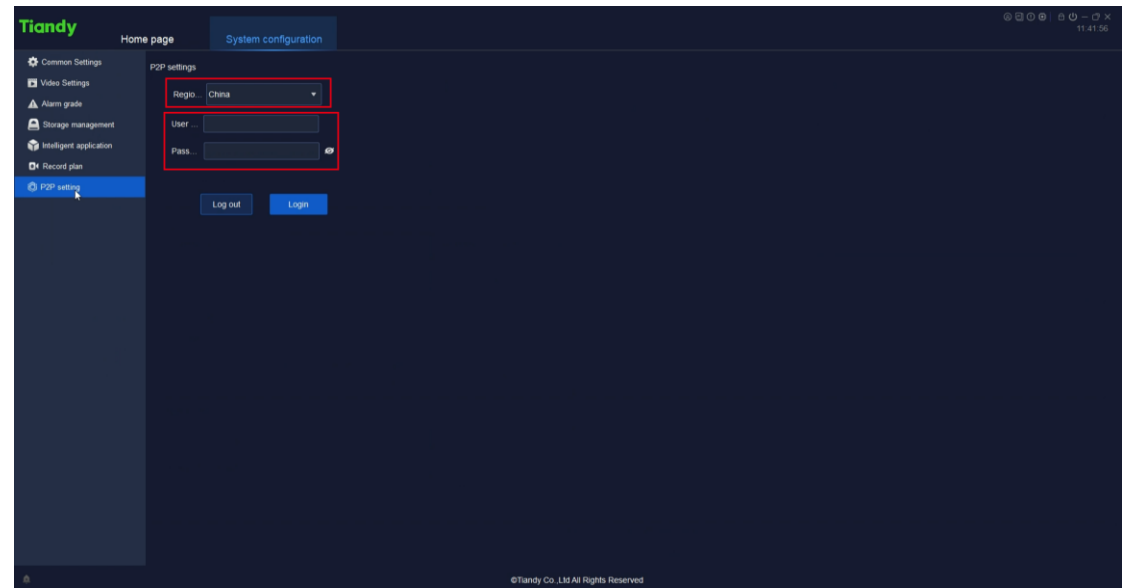

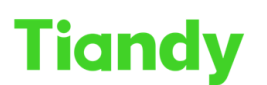

Tiandy Technologies Co., Ltd.

No.8 Haitai Huake Rd2(Huayuan), Binhai Hi-Tech Zone, Tianjin 300384, China Tel: +86-22-58596037 Fax: +86-22-58596177 en.tiandy.com

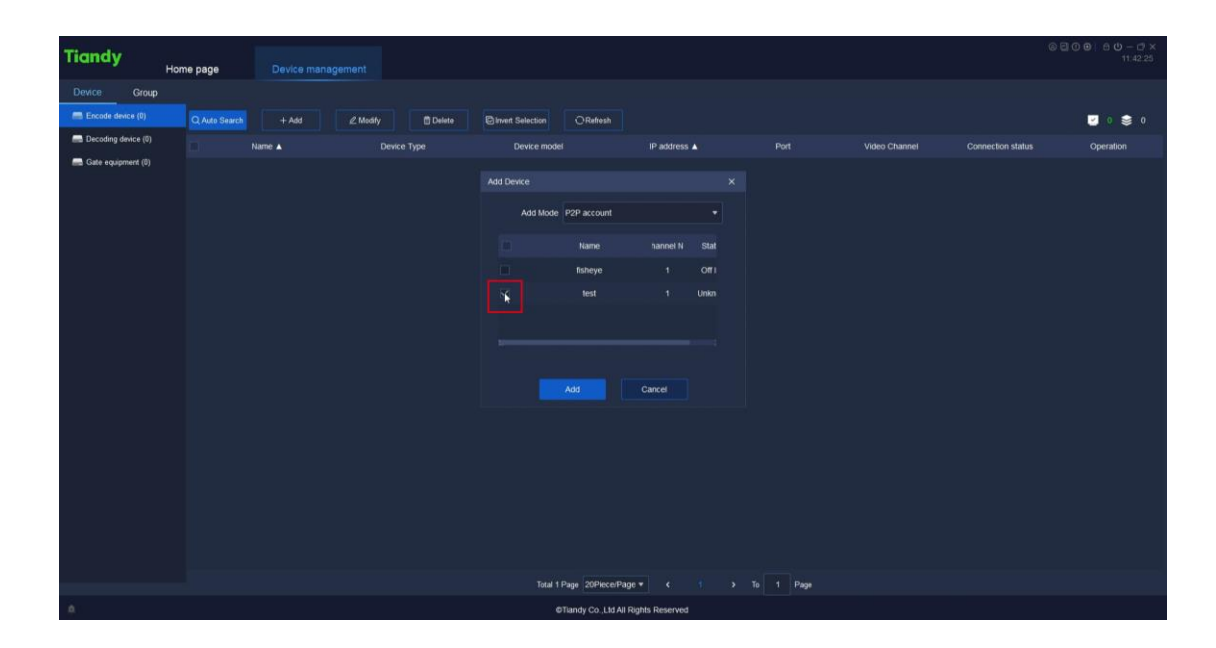